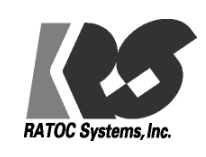

## Wi-SUN B ルート, Enhanced HAN 対応

## Wi-SUN USB アダプター RS-WSUHA-J11

# スタートガイド

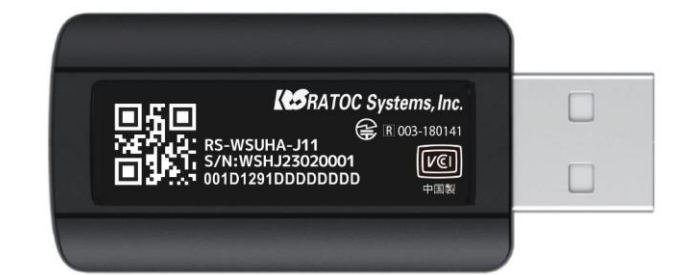

## RATOC Systems, Inc.

### 注意事項

- 1 本仕様書に記載されている内容は本仕様書発行時点のものであり、予告なく変更することがあります。
- 2 本仕様書に記載されている情報は、正確を期するために慎重に作成したものですが、誤りがないことを保証するこのではありません。万一、本仕様書に記載されている情報の誤りに起因する損害がお客様に生じた場合におきましても、当社は、一切その責任を負いません。
- 3 本仕様書に記載された技術情報の使用に関連し発生した第三者の特許権、著作権その他の知的財産権の 侵害等に関し、当社は一切その責任を負いません。当社は本仕様書に基づき、当社または第三者の特許権、 著作権その他知的財産権を何ら許諾するものではありません。
- 4 本仕様書の全部または一部を当社の事前承諾を得ずに転載または複製することはご遠慮ください。

### 改訂履歴

| VER. | 日付         | 改訂内容 | 改訂者      |
|------|------------|------|----------|
| 1.0  | 2023/05/09 | 新規作成 | ラトックシステム |
|      |            |      |          |
|      |            |      |          |
|      |            |      |          |
|      |            |      |          |

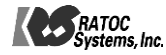

# 目次

| 注意事項                                       | 2       |
|--------------------------------------------|---------|
| 改訂履歴                                       |         |
| 1 目次エラー! ブックマークが定義さ                        | れていません。 |
| 2 概要                                       |         |
| 3 WSUHA-J11 で出来ること                         | 5       |
| 4 ハードウェア、ソフトウェアのセットアップ                     | 6       |
| 4.1 セットアップフロー                              | 6       |
| 4.2【STEP 1】ハードウェアとソフトウェアの準備                | 6       |
| 4.3【STEP 2】WSUHA-J11 を PC の接続              |         |
| 4.4 【STEP 3】シリアル通信ソフトウェア(Tera Term)のセットアップ |         |
| 4.5【STEP 4】 ファームウェアバージョン取得                 |         |

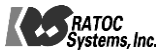

### 2 概要

本書は、Wi-SUN USB アダプター RS-WSUHA-J11 のスタートガイドになります。本商品をご使用に なる前に、この「RS-WSUHA-J11 スタートガイド」をお読みの上、正しくお使い下さい。本スタートガイド は、Wi-SUN USB アダプター RS-WSUHA-J11(以下、WSUHA-J11と呼ぶ)のシリアル通信ソフトウ ェア(Tera Term)を用いた動作確認手順について記述したものです。

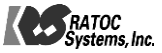

## 3 WSUHA-J11 で出来ること

WSUHA-J11では以下の様な通信や機能を実現可能です。

| 名称              | 特徴                                  |  |  |
|-----------------|-------------------------------------|--|--|
| Wi-SUN B ルート通信  | スマートメーターとの通信に最適。                    |  |  |
|                 | 認証・暗号化状態での1対1通信が可能                  |  |  |
| Wi-SUN HAN 通信   | 見通しのよい場所での近~中距離(100~500m 程度)の通信に最適。 |  |  |
|                 | 認証・暗号化状態での複数デバイスとの通信を行う事が可能         |  |  |
| Wi-SUN          | 壁を挟んだ場所や長距離(1km 程度)の通信、電池駆動等の動作に最適。 |  |  |
| Enhanced HAN 通信 | 認証・暗号化状態での中継や、低消費電力動作を含む通信が可能       |  |  |

● ネットワーク構成例

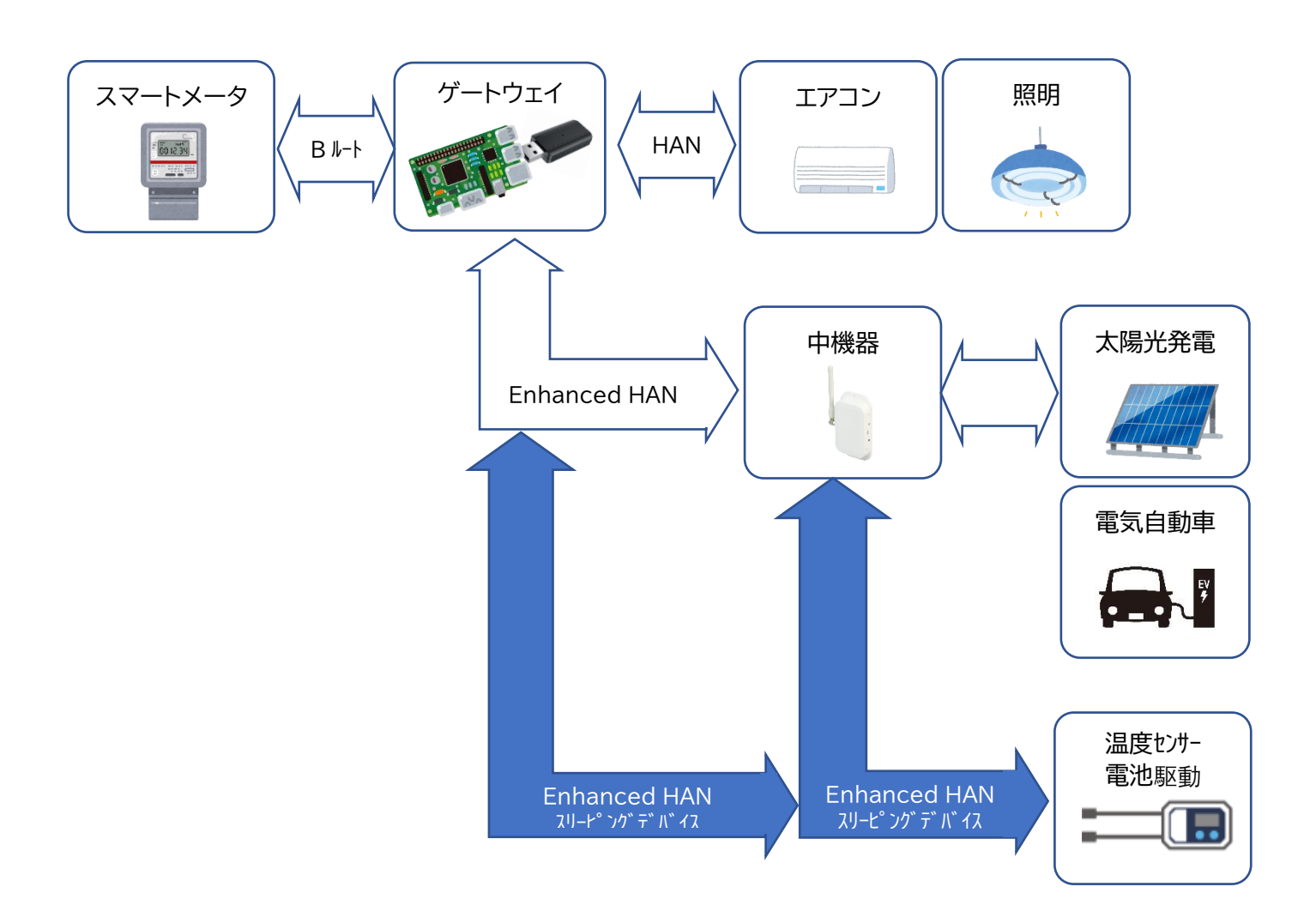

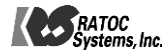

### 4 ハードウェア、ソフトウェアのセットアップ

この章ではWSUHA-J11動作確認のため、ハードウェア、ソフトウェアのセットアップに関して記載します。

#### 4.1 セットアップフロー

- 【STEP 1】 ハードウェアとソフトウェアの準備
- 【STEP 2】WSUHA を PC の接続
- 【STEP 3】 シリアル通信ソフトウェア(Tera Term)のセットアップ
- 【STEP 4】 ファームウェアバージョン取得

### 4.2【STEP 1】 ハードウェアとソフトウェアの準備

使用するハードウェアとソフトウェアは以下の様になります。

● ハードウェア関連

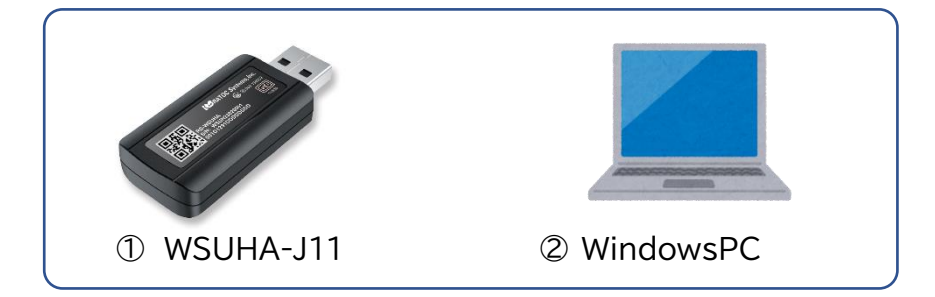

※①はラトックシステムまたは販売代理店、ネット通販から購入可能です。 ※②の OS は、本書では Windows11 を使用しています。

#### • ハードウェアドキュメント

| 名称(ファイル名)             | 内容                      |
|-----------------------|-------------------------|
| WSUHA-J11 ハードウェア仕様書   | WSUHA-J11 のハードウェア仕様が記載さ |
| (WSUHA-J11 ハードウェア仕様書) | れたドキュメントです。             |

WSUHA-J11 ハードウェア仕様書

下記の URL よりダウンロードできます。(情報の入力が必要です) https://sol.ratocsystems.com/download/?key=wfuhaj11spec

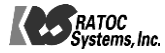

● ソフトウェア関連

※ドキュメント記載の"BP35CO-J11"の後継機が"WSUHA-J11"に相当します。"BP35CO-J11" を"WSUHA-J11"に置き換えてお読み下さい。

| 名称(ファイル名)                                                             | 内容                          |  |  |  |
|-----------------------------------------------------------------------|-----------------------------|--|--|--|
| ① ターミナルソフト(Tera Term)                                                 | シリアル通信およびバイナリファイル送信ができ      |  |  |  |
|                                                                       | るソフトウェアです。本書では Windows フリーソ |  |  |  |
|                                                                       | フトの Tera Term を利用しています。     |  |  |  |
| Tera Term に関しては以下のサイトからダウンロ                                           | ードが可能です。                    |  |  |  |
| https://ja.osdn.net/projects/ttssh2/                                  |                             |  |  |  |
| ② BP35C0-J11 UART IF 仕様書                                              |                             |  |  |  |
| bp35c0-j11_uartif_specification_tr-j.pdf                              |                             |  |  |  |
| ③ BP35C0-J11 プロトコルスタック機能説明書                                           |                             |  |  |  |
| bp35c0-j11_protocol_stack_specification_tr-j.pdf                      |                             |  |  |  |
| ②③のソフトウェアおよびドキュメントは、ローム株式会社のホームページ内の下記 Wi-SUN サポート                    |                             |  |  |  |
| ページからダウンロード可能です。                                                      |                             |  |  |  |
| https://www.rohm.co.jp/products/wireless-communication/specified-low- |                             |  |  |  |
| power-radio-modules/bp35c0-J11-product#designResources                |                             |  |  |  |

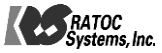

## 4.3【STEP 2】WSUHA-J11をPCの接続

WSUHA-J11をPCに接続させます。PCのUSBコネクタにWSUHA-J11を挿入してください。

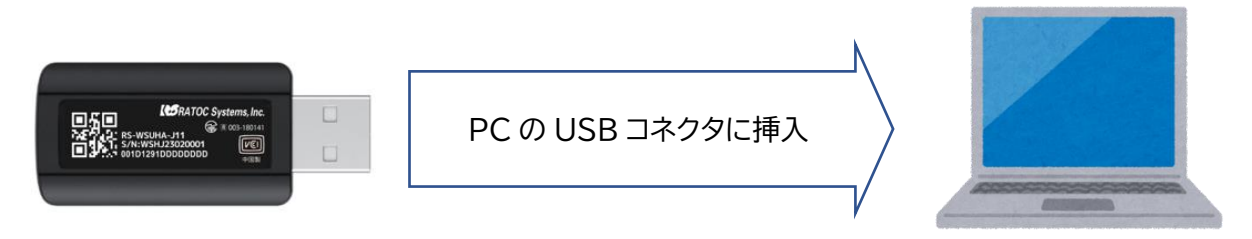

Windows スタートメニューの右クリックより、「デバイスマネージャー」を選択します。下記デバイスマネージャーの 「ポート(COM と LPT)」を展開し、追加された WSUHA-J11 の COM ポートが正常に追加されたか確認します。 下図の例では、"USB Serial Port (COM3)"が WSUHA-J11 に割り当てられた COM ポートになります。右ク リックより「プロパティ」を選択します。製造元に FTDI が表示されます。

| ■ デバイス マネージャー                                                                                                    |                                                                                                    | _    |     | × |
|----------------------------------------------------------------------------------------------------|----------------------------------------------------------------------------------------------------|------|-----|---|
| ファイル(F) 操作(A) 表示(V) ヘルプ(H)                                                                                                    |                                                                                                    |      |     |   |
|                                                                                                    | )                                                                                                    |      |     |   |
| ファイル(F) 弾(F(A) 表示(V) ハルノ(H)            ・         ・         ・                                                                                                    | USB Serial Port (COM3)のプロパティ         全般 ポートの設定 ドライバー 詳細 イベント         USB Serial Port (COM3)         デバイスの種類: ポート (COM と LPT)         製造元:       FTDI         場所:       USB Serial Converter         デバイスの状態       このデバイスは正常に動作しています。         ドライバーの更新(P)       デバイスを無効にする(D)         デバイスのアンインストール(U)       ハードウェア変更のスキャン(A) |      | ×   |   |
| USB Serial Port (COM5)     USB Serial Port (COM3)     USB Serial Port (COM6)     USB Serial Port (COM7)     USB Serial Port (COM7)     マウスとそのほかのポインティング デバ     エニター     モニター     エニバーサル シリアル パス コントローラー     エニバーサル シリアル パス デバイス     回刷キュー     ロ刷キュー | プロパティ(R)<br>OK                                                                                                    | ++72 | 211 |   |

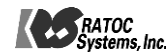

## 4.4 【STEP 3】シリアル通信ソフトウェア(Tera Term)のセットアップ

本書ではシリアル通信のため、Windows フリーソフトの Tera Term を利用します。Tera Term は以下のサイト からダウンロードが可能です。 <u>https://ja.osdn.net/projects/ttssh2/</u>

Tera Term のダウンロードが終わりましたら、WSUHA-J11 を PC に接続した状態で、Tera Term を起動させて下さい。起動後は以下の手順で進めて下さい。

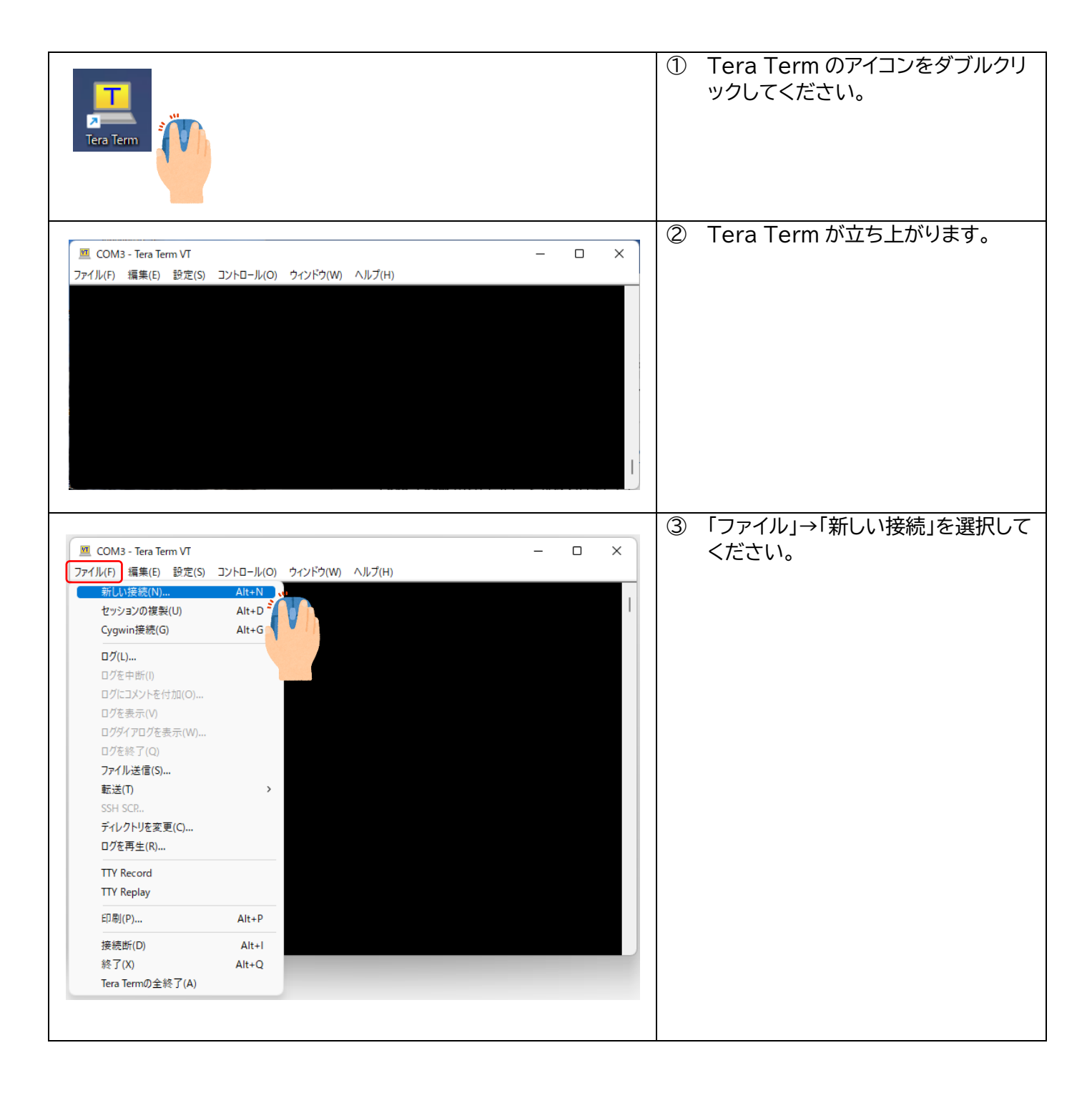

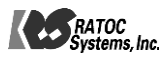

|                                                            |                                                     |        | (3) | 「Tera Term・新しい接続」というウ                     |
|------------------------------------------------------------|-----------------------------------------------------|--------|-----|-------------------------------------------|
| Tera Term: 新しい接続                                           |                                                     | ×      | Ť   | ィンドウが立ち上がります。ウィンドウ                        |
| OTCP/IP ホスト(T): my                                         | host.example.com                                    | $\sim$ |     | れて、「ポート(R)」のプルダウンから                       |
|                                                            | :ストリ(O)<br>TCPボート#(P): 22                           |        |     | 使用する COM ポートを選択して下                        |
| • s                                                        | sh sshバージョン(V): ssh2                                | ~      |     | さい。※<br>選択後「OK」をクリックしてくださ                 |
| ः २                                                        | tの他 IPバージョン(N): AUTO                                | ~      |     | 医氏後、「い」をノリノノしてくたとい。                       |
|                                                            |                                                     |        |     |                                           |
| ●シリアル(E) ポート(R) CO                                         | M3: USB Serial Port (COM3)                          | ~      |     | ※選択する COM ボートは 4.3 で確認して WSUHA-J11 に割り当てら |
| ОК =                                                       | キャンセル ヘルプ(H)                                        |        |     | れた COM ポートになります。                          |
| 0 COM3 - Tera Term VI                                      | _                                                   |        | 4   | 「設定」→「シリアルポート」をクリック                       |
| ファイル(F) 編集(E) 設定(S) コントロール(O) ウィント                         | 「ウ(W) ヘルプ(H)                                        |        |     | してください。                                   |
| 端末(T)<br>ウィンドウ(W)                                          |                                                     | 1      |     |                                           |
| フォント(F)<br>キーボード(K)                                        | <b>`</b>                                            |        |     |                                           |
| シリアルボート(E)<br>プロキシ(P)                                      | 5                                                   |        |     |                                           |
| SSH                                                        |                                                     |        |     |                                           |
| SSH認証(A)<br>SSH転送(O)                                       |                                                     |        |     |                                           |
| SSH鍵生成(N)<br>TCP/IR                                        |                                                     |        |     |                                           |
| 全般(G)<br>その他の設定(D)                                         |                                                     |        |     |                                           |
|                                                            |                                                     |        |     |                                           |
| 設定の読み込み(R)<br>設定フォルダ(I)                                    |                                                     |        |     |                                           |
| キーマップ読み込み(L)                                               |                                                     |        |     |                                           |
|                                                            |                                                     |        |     |                                           |
|                                                            |                                                     |        | 5   | 「Tora Torm: シリアルポートの設定                    |
| Tera Term: シリアルポート 設定と接続                                   |                                                     | ×      | J   | と接続」というウィンドウが立ち上が                         |
| ポート(P): COM3                                               |                                                     |        |     | ります。                                      |
| スピード(E): 115200                                            | 現在の接続を冉設定                                           | 2(N)   |     | 「スビード(E)」のブルタワンか<br>ら"115200"を選択してください    |
| データ(D): 8 bit                                              | <br>✓<br>≠ャ`ノヤフⅡ.                                   |        |     | データは"8 bit"                               |
| バリティ(A): none                                              | ×                                                   |        |     | パリティは"none"                               |
| ストップビット(S): 1 bit                                          | 〜<br>レブ(H)                                          |        |     | ストップビットは"1 bit"<br>フロー制御は"papa"           |
| フロー制御(F): none                                             | ~                                                   |        |     | っ」 <sub>「別」即は</sub> HOHE<br>に設定して下さい。     |
| 送信诨码                                                       |                                                     |        |     | 選択後に「現在の接続を再設定(N)」                        |
| <br>0 ミリ秒/字                                                | E(C) 0 ミリ秒/行(L)                                     |        |     | をクリックして下さい。                               |
|                                                            |                                                     |        |     |                                           |
| Device Friendly Name: USB S<br>Device Instance ID: FTDIBUS | erial Port (COM3)<br>¥VID_0403+PID_6015+5&3A5E17B4& | .0     |     |                                           |
| Device Manufacturer: FTDI<br>Provider Name: FTDI           |                                                     |        |     |                                           |
| Driver Date: 7–5–2021<br>Driver Version: 2.12.36.4         |                                                     |        |     |                                           |
|                                                            |                                                     | T      |     |                                           |
|                                                            |                                                     |        |     |                                           |

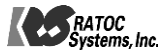

| Tera Term: 端末の設定       ×         端末サイズ(T):       改行コード         80       ×         23       受信(R):       CR         ご=ウィンドウサイズ(S):       自動的に調整(W):                         | 6 | 「設定」→「端末」を選択してください。<br>立ち上がったウィンドウ内の改行コー<br>ドを受信/送信ともに「CR」とし。ロ<br>ーカルエコーにチェックを入れて下さ<br>い。選択後に「OK」をクリックして下<br>さい。                      |
|----------------------------------------------------------------------------------------------------|---|----------------------------------------------------------------------------------------------------|
| s編末LDU): V1100 V 0 - ブルエコー(L):<br>応答(A): □自動切り替え(VT<->TEK)(U):<br>漢字-受信(K) 漢字-送信(J)<br>UTF-8 V 漢字イン(N): ^[\$B V<br>□半角カナ(F) □半角カナ(D) 漢字アウト(O): ^[(B V<br>ロケール(C): japanese |   |                                                                                                    |
| Tera Term: 全般設定 ×<br>標準のボート(P): COMB v<br>言語(L): English v<br>言語UI(U): Japanese.Ing v<br>OK キャンセル ヘルプ(H)                                                                   |   | 「設定」→「全般」を選択して下さい。立<br>ち上がったウィンドウ内の言語の項目<br>で「English」を選択して下さい。選択<br>後に「OK」をクリックして下さい。<br>※重要<br>この操作を行わないとバイナリデータ<br>が正常に送信できなくなります。 |

| TERATERM.INI                                                                                                    | ⑧ バイナリーデータをTera Term 上<br>に表示する場合は、設定ファイル<br>(TERATERNA INIX)を気気)                                                                                                    |
|----------------------------------------------------------------------------------------------------|----------------------------------------------------------------------------------------------------|
| ; Display all characters (debug mode)<br>Debug=on<br>; Debug mode type which can be selected by user.<br>; on all = All types<br>; off none = Disabled debug mode<br>; normal = usual teraterm debug mode<br>; hex = hex output<br>; noout = disable output completely<br>DebugModes=all<br>通常表示 →<br>16進表示 →<br>16進表示 → | <ul> <li>(TERATERM.INI)を編集し、</li> <li>Debug=on として下さい。Tera</li> <li>Term 再起動後、Shift+Escで表示</li> <li>モードを以下のように切り替えること</li> <li>ができます。</li> <li>通信表示→デバッグモード</li> <li>→16 進デバッグモード→非表示</li> <li>16 進デバッグモードにすることで、</li> <li>バイナリデータを 16 進表示にするこ</li> <li>とができます。</li> <li>詳細は Tera Term のヘルプを参照</li> <li>して下さい。</li> </ul> |

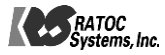

### 4.5【STEP 4】 ファームウェアバージョン取得

BP35C0-J11 UART IF 仕様書で説明されているファームウェアバージョン情報の取得を Tera Term から 行います。

2.3 コマンドフォーマットを参照して、下記のようにバージョン取得コマンドデータを作成します。

| 部    | 名称         | サイズ     | 送信データ    |
|------|------------|---------|----------|
| ヘッダ部 | ユニークコード    | 4 bytes | d0ea83fc |
|      | コマンドコード    | 2 bytes | 006b     |
|      | メッセージ長     | 2 bytes | 0004     |
|      | ヘッダ部チェックサム | 2 bytes | 03a8     |
|      | データ部チェックサム | 2 bytes | 0000     |
| データ部 | データ        | 可変      | -        |

バージョン取得のコマンドは、0x006Bになります。データ部はありません。

#### 3.2.4 要求・応答コマンド(その他)

#### 3.2.4.1 バージョン情報取得

| 要求コマンド     | 0x006B      | 応答コマンド | 0x206B |
|------------|-------------|--------|--------|
| 機能詳細       |             |        |        |
| ファームウェアバージ | ョン情報の取得を行いま | す。     |        |
|            |             |        |        |

#### 3.2.4.1.1 要求コマンドパラメータ

| 名前 | 長さ(byte) | 範囲 | 詳細 |
|----|----------|----|----|
| なし | -        | -  | -  |

Tera Term で上記のバイナリーデータ" "d0ea83fc006b000403a80000""を送信する場合は、1 バイトごとに' \$'を付けて send コマンドで送信します。

メモ帳などのエディターを開いて下記の内容コピーし、Tera Term が読み込めるマクロファイル"getfwver.ttl" として保存します。

| ;ボー・レートを設定                                            |
|-------------------------------------------------------|
| setbaud 115200                                        |
| ; ローカルエコー ON                                          |
| setecho 1                                             |
| ;16 進デバッグモード                                          |
| setdebug 2                                            |
| ; ファームウェアバージョン取得コマンド                                  |
| send \$d0\$ea\$83\$fc\$00\$6b\$00\$04\$03\$a8\$00\$00 |
| R                                                     |

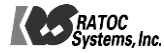

Tera Term の「コンロトール」→「マクロ」から、先ほど保存した"getfwver.ttl"を選択します。

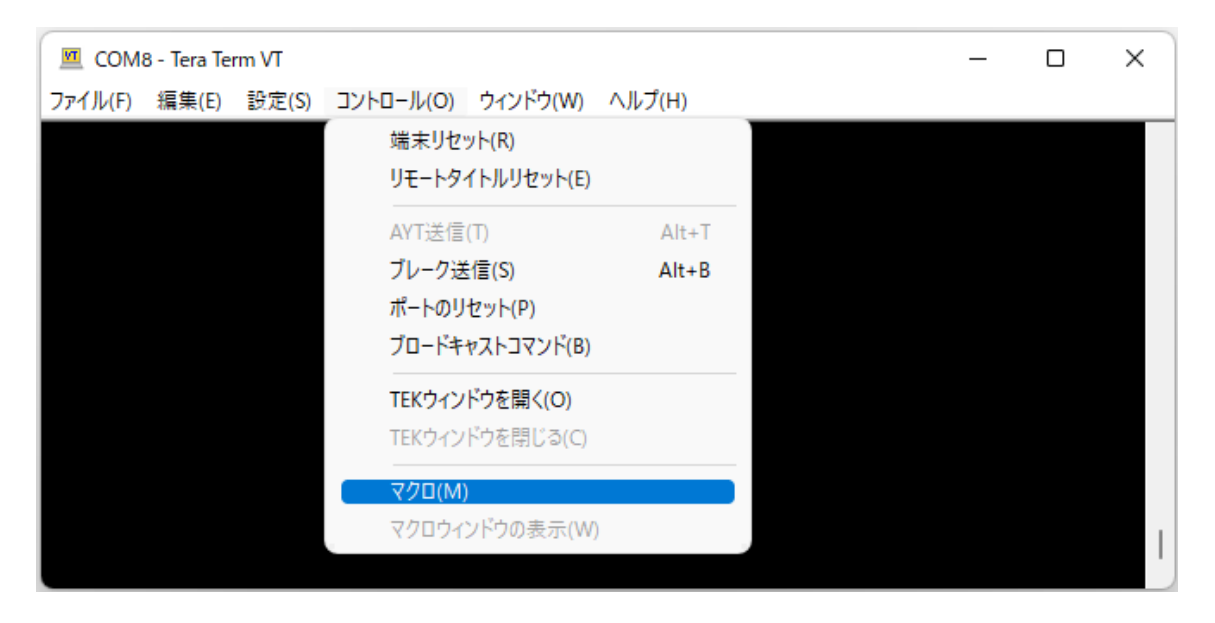

下記のように応答データとして、"d0f9ee5d206b000d03ac00a801040001030000158a"が返されます。

|   | vī  | со   | M8 | - Ter | a Ter | m VT |     |    |             |       |     |     |                  |      |     |      |    |    |    |    |    |    | -  | _          | C  |    | ×  |   |
|---|-----|------|----|-------|-------|------|-----|----|-------------|-------|-----|-----|------------------|------|-----|------|----|----|----|----|----|----|----|------------|----|----|----|---|
| 2 | アイ  | J↓(F | F) | 編集    | (E)   | 設定   | (S) | עב | <u>-</u> ۵۰ | Jl∕(O | ) 5 | ילא | <sup>*</sup> ウ(V | V) / | ヘルナ | ²(H) |    |    |    |    |    |    |    |            |    |    |    |   |
| D | Q E | A    | 83 | FC    | 00    | 6B   | 00  | 04 | 03          | A8    | 00  | 00  | DO               | F9   | EE  | 5D   | 20 | 6B | 00 | OD | 03 | AC | 00 | <b>A</b> 8 | 01 | 04 | 00 |   |
| U | Ιl  | 13   | UU | UU    | 15    | ΧA   |     |    |             |       |     |     |                  |      |     |      |    |    |    |    |    |    |    |            |    |    |    |   |
|   |     |      |    |       |       |      |     |    |             |       |     |     |                  |      |     |      |    |    |    |    |    |    |    |            |    |    |    |   |
|   |     |      |    |       |       |      |     |    |             |       |     |     |                  |      |     |      |    |    |    |    |    |    |    |            |    |    |    |   |
|   |     |      |    |       |       |      |     |    |             |       |     |     |                  |      |     |      |    |    |    |    |    |    |    |            |    |    |    |   |
|   |     |      |    |       |       |      |     |    |             |       |     |     |                  |      |     |      |    |    |    |    |    |    |    |            |    |    |    |   |
|   |     |      |    |       |       |      |     |    |             |       |     |     |                  |      |     |      |    |    |    |    |    |    |    |            |    |    |    |   |
|   |     |      |    |       |       |      |     |    |             |       |     |     |                  |      |     |      |    |    |    |    |    |    |    |            |    |    |    |   |
|   |     |      |    |       |       |      |     |    |             |       |     |     |                  |      |     |      |    |    |    |    |    |    |    |            |    |    |    |   |
|   |     |      |    |       |       |      |     |    |             |       |     |     |                  |      |     |      |    |    |    |    |    |    |    |            |    |    |    |   |
|   |     |      |    |       |       |      |     |    |             |       |     |     |                  |      |     |      |    |    |    |    |    |    |    |            |    |    |    | I |

#### 応答コマンドパラメータは下表のように定義されています。

#### 3.2.4.1.2 応答コマンドパラメータ

| 名前         | 長さ(byte) | 範囲                                                    | 詳細                                                      |  |  |  |  |
|------------|----------|-------------------------------------------------------|---------------------------------------------------------|--|--|--|--|
| 応答結果       | 1        | -                                                     | コマンドの実行結果<br>表 34 コマンド結果一覧を参照                           |  |  |  |  |
| ファームウェア ID | 2        | -                                                     | 0x0400 : Wi-SUN Enhanced HAN<br>Plus B-route Dual stack |  |  |  |  |
| メジャーバージョン  | 1        | $0x00{\sim}0xFF$                                      | メジャーバージョン                                               |  |  |  |  |
| マイナーバージョン  | 1        | $0x00{\sim}0xFF$                                      | マイナーバージョン                                               |  |  |  |  |
| リビジョン      | 4        | 0x00000000~<br>0xFFFFFFFFFFFFFFFFFFFFFFFFFFFFFFFFFFFF | リビジョン                                                   |  |  |  |  |

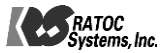

応答データ"d0f9ee5d206b000d03ac00a801040001030000158a"をフォーマットに展開すると下 表のようになり、ファームウェアバージョン"V1.3, Rev.0000158a"が返されていることが分かります。

| 部    | 名称           | サイズ     | 送信データ       |
|------|--------------|---------|-------------|
|      | 応答ユニークコード    | 4 bytes | D0 F9 EE 5D |
|      | 応答コマンド       | 2 bytes | 20 6B       |
| ヘッダ部 | メッセージ長       | 2 bytes | 00 0D       |
|      | ヘッダ部チェックサム   | 2 bytes | 03 AC       |
|      | データ部チェックサム   | 2 bytes | 00 A8       |
|      | 応答結果         | 1 byte  | 01          |
|      | ファームウェア ID   | 2 bytes | 04 00       |
| データ部 | メジャーバージョン    | 1 byte  | 01          |
|      | マイナーバージョン    | 1 byte  | 03          |
|      | ファームウェアバージョン | 4 bytes | 00 00 15 8A |

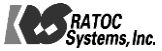

一般的な注意事項

- 本製品を使用される前に、本資料をよく読み、その内容を十分に理解されるようお願い致します。本資料に 記載される注意事項に反して本製品をご使用されたことによって生じた不具合、故障及び事故に関し、ラト ックシステムは一切その責任を負いませんのでご注意願います。
- 2. 本資料に記載の内容は、本資料発行時点のものであり、予告なく変更することがあります。本製品のご購入 及びご使用に際しては、事前にラトクシステム営業窓口で最新の情報をご確認下さい。
- ラトックシステムは本資料に記載されている情報は誤りがないことを保証するものではありません。万が 一、本資料に記載された情報の誤りによりお客様又は第三者に損害で生じた場合において、ラトックシステムは一切その責任を負いません。

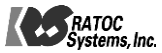